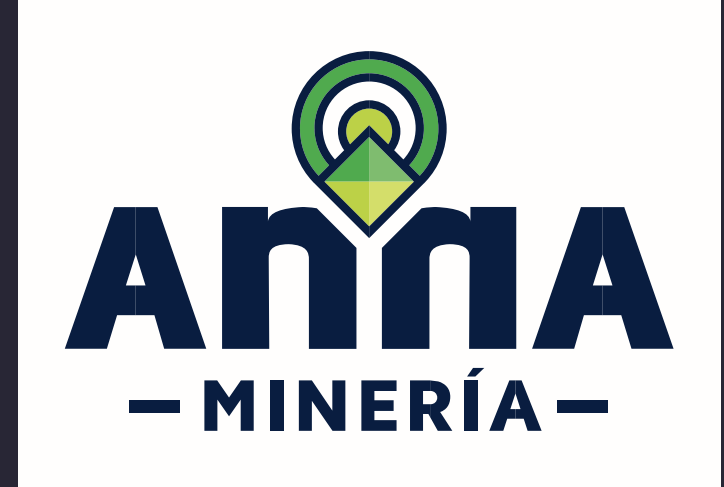

# **GUÍA DE APOYO** EXPEDICIÓN DE CERTIFICADO DE REGISTRO MINERO - CRM

En Línea

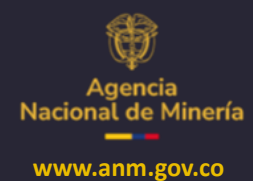

Septiembre 2024

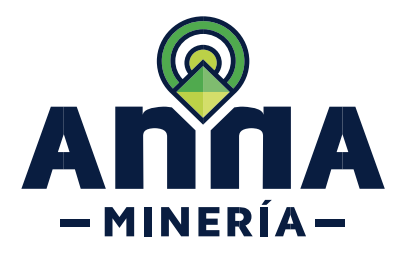

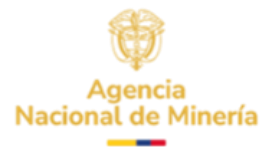

# Guía de Apoyo EXPEDICIÓN DE CERTIFICADO DE REGISTRO MINERO EN LÍNEA

El registro minero es un medio de autenticidad y publicidad de los actos y contratos estatales y privados, que tengan por objeto principal la constitución, conservación, ejercicio y gravamen de los derechos a explorar y explotar minerales, emanados de títulos otorgados por el Estado o de títulos de propiedad privada del subsuelo. (Art. 328 L685/2001). Es así que el Registro Minero representa la historia jurídica que un determinado título minero y se materializa a través de las diferentes anotaciones que se visualizan en el folio de registro dispuesto para tal efecto (CÓDIGO O PLACA), en este se pueden observar los actos, contratos, decisiones judiciales o administrativas, aclaraciones, modificaciones, y cancelaciones del título minero, objeto de consulta.

### **Condiciones:**

- ✓ El usuario interesado en adquirir un certificado de registro minero debe estar registrado y activo en el aplicativo AnnA Minería.
- ✓ Por cada certificado de Registro Minero el interesado deberá solicitar un PIN.
- ✓ El pago puede ser efectuado en línea o generando un recibo de consignación por código de barras, en cuyo caso tendrá tres (3) días hábiles para realizar el pago, de lo contrario deberá solicitar nuevamente el PIN.
- Cuando el interesado haga uso de pagos en línea, la generación del certificado estará condicionada al reporte que el respectivo banco haga del pago, lo cual estará sujeto a la disponibilidad de la plataforma bancaria.
- ✓ En cuanto al pago por ventanilla, éste se verá reflejado al día hábil siguiente al reporte generado por la entidad bancaria a la Autoridad Minera.
- ✓ Una vez el pago del PIN se encuentre reportado a la ANM, el interesado podrá ingresar en la plataforma AnnA Minería y generar el certificado de Registro Minero.
- ✓ El PIN se podrá emplear para obtener el certificado de Registro Minero de cualquier título o subcontrato de formalización y tiene validez de un mes.
- ✓ Una vez generado el certificado de Registro Minero, éste se encontrará disponible en la plataforma AnnA Minería, con el fin de ser consultado y descargado por el interesado. Lo anterior no implica que se genere un nuevo certificado o que la información asociada a éste se actualice automáticamente.
- ✓ El estado del título descrito en este certificado corresponde al día y hora en la que fue expedido.
- ✓ No será responsabilidad de la Autoridad Minera el uso que el interesado haga del certificado de Registro Minero.

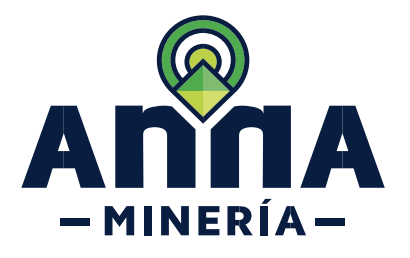

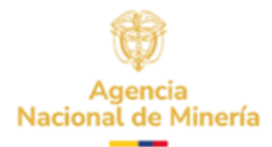

## CONTENIDO

La solicitud del Certificado de Registro Minero - CRM se realiza en tres pasos, por favor dar clic sobre la acción que desea realizar.

- 1. Generar PIN.
- 2. <u>Generación del Certificado de Registro Minero</u>.
- 3. <u>Descargar Certificado de Registro Minero.</u>

Al final del documento encontrará información acerca del <u>QR</u> para verificar la validez del documento expedido.

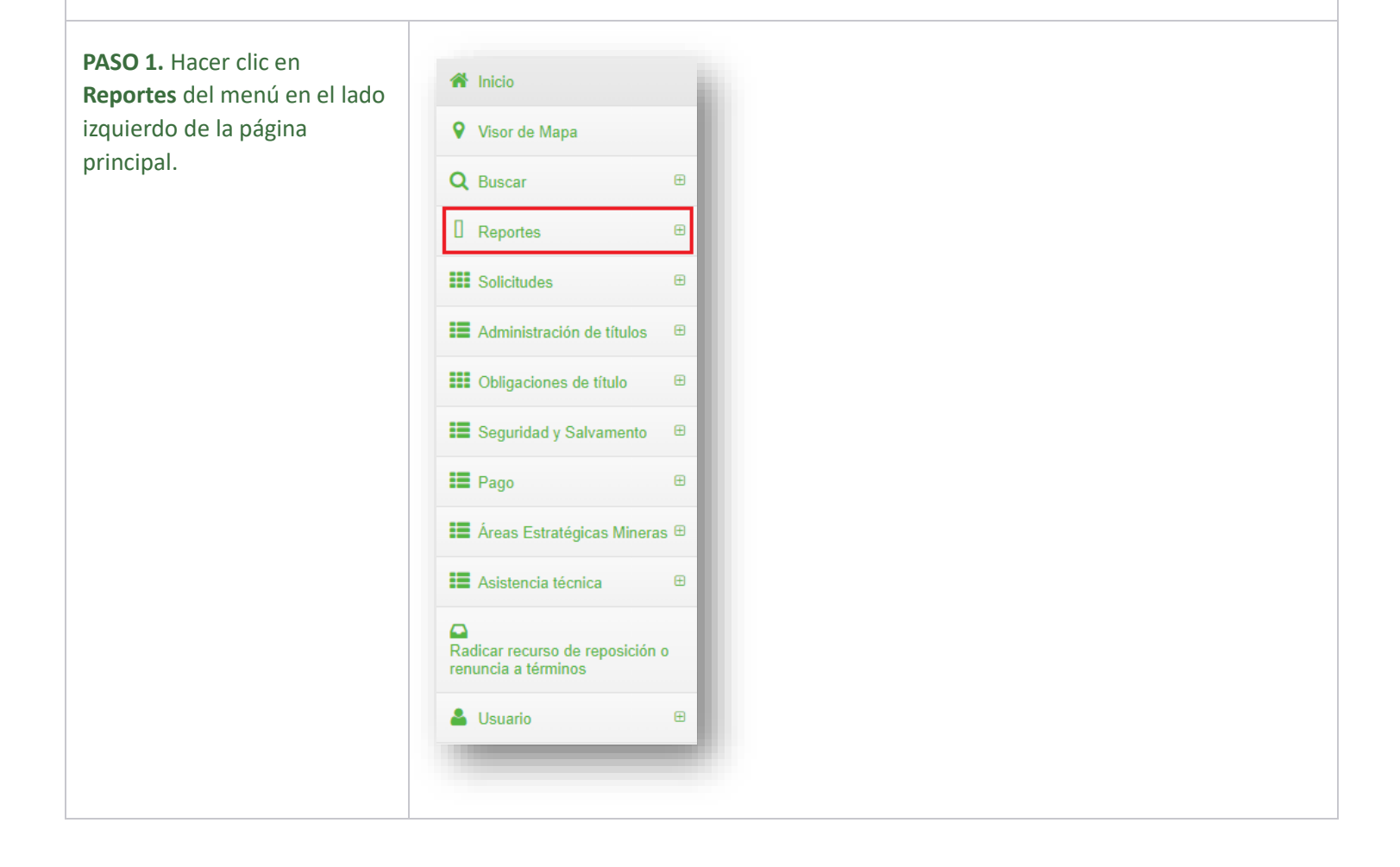

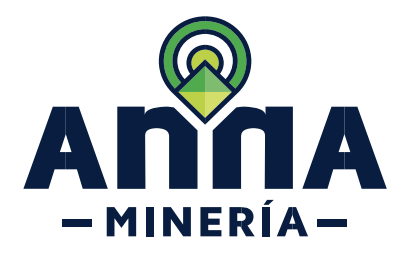

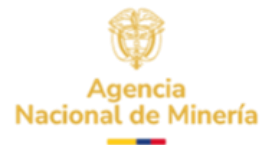

| PASO 2. Hacer clic en Generar<br>Certificado de Registro<br>Minero en el submenú.                                                                                                    | Reportes     B       Ver Reportes Generados       Generar Certificado de<br>Registro Minero                                                                                                    |
|----------------------------------------------------------------------------------------------------|----------------------------------------------------------------------------------------------------|
| <b>PASO 3.</b> Ingresar el número<br>de placa del título del cual se<br>generará el Certificado de<br>Registro Minero -CRM y<br>seleccione el PIN a utilizar.                                                                                                   | <form></form>                                                                                                    |
| Generación PIN                                                                                                    | descoorar hänere de ktestituacin de Pago (PN)                                                                                                    |
| PASO 4. Seleccionar Número<br>de Identificación de Pago<br>(PIN):                                                                                                    | Por foror vehic/come /Hileson en /PM que desea ause para pagar el costo de mellicación de rela solicitud.<br>* <u>Securitaria de las Physica</u> (PM):<br><u>Desenven</u><br>Ustard requisive de un PM para continuar. Si no costet con uno, por foror vaya e "Gestioner Ninneros de Mentificación de Pago" (PMa) o adquiéndo gue |
| Toda vez que se requiere<br>como requisito para la<br>generación del CRM contar<br>con un PIN, si no cuenta con<br>uno, el interesado debe<br>ingresar al hipervínculo que<br>se encuentra en la parte<br>inferior derecha, ubicará el<br>link " <b>aquí</b> ". | Usted requiere de un PIN para continuar. Si no cuenta con uno, por favor vaya a 'Gestionar Números de Identificación de Pago' (PINs) o adquiéralo aqui                                                                                                    |

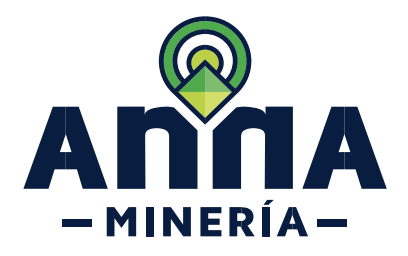

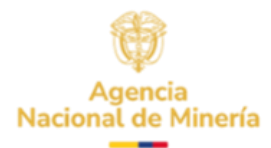

Una vez se ingrese a "Generación de PIN", se visualizará la pantalla relacionada con los términos y condiciones del servicio y producto a generar. Es importante que el interesado lea y comprenda cada uno de los términos y condiciones allí descritos, pues el sistema únicamente permite continuar con el proceso una vez se haya habilitado el recuadro de "Acepto los términos y condiciones acá establecidos". Entre los términos y condiciones descritos en esta pantalla se describen requisitos técnicos como el navegador recomendado y la disposición de un dispositivo laser para el momento de la impresión; así como advertencias generales de uso como es la solicitud de un PIN por cada certificado de registro minero a solicitar.

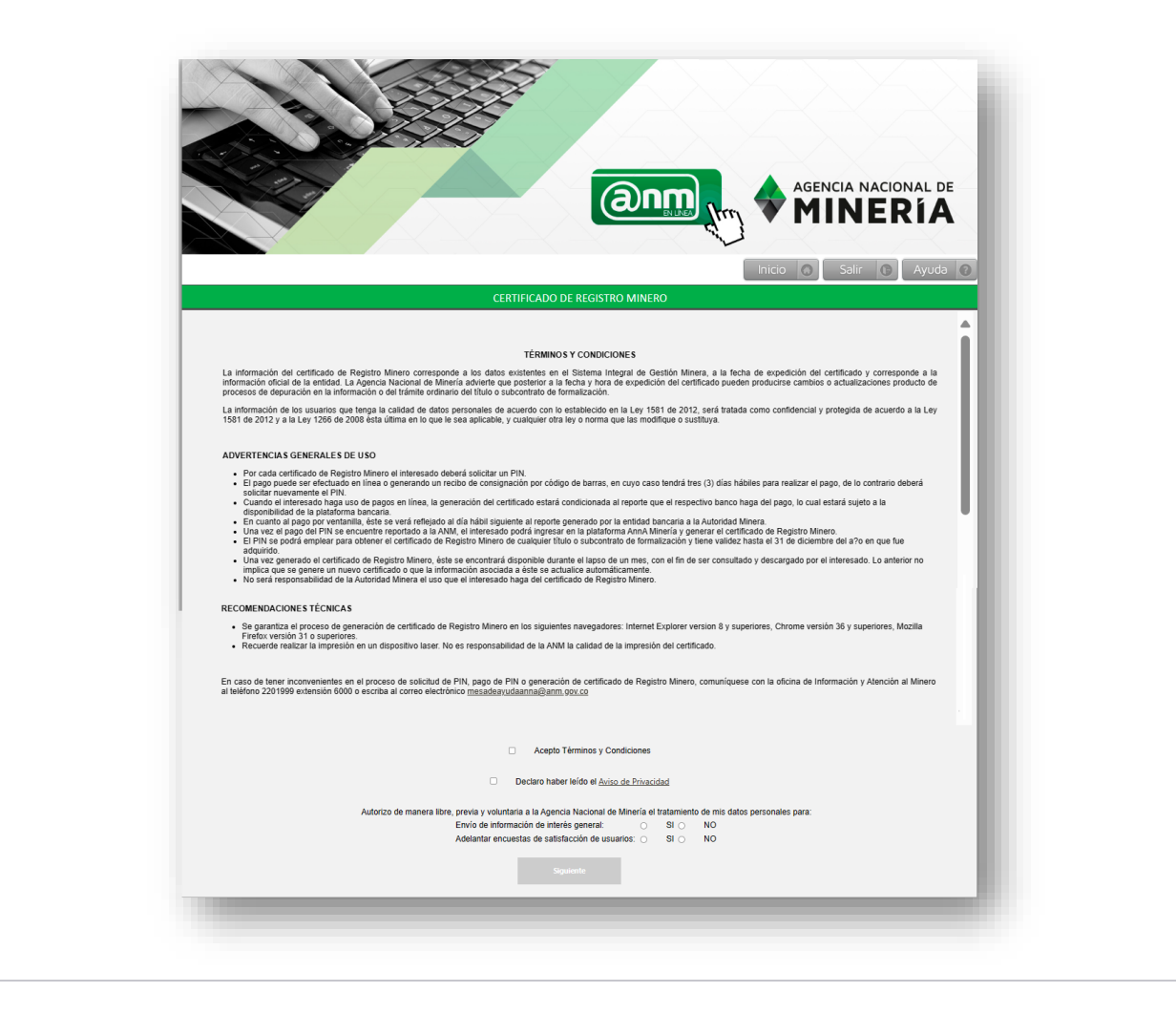

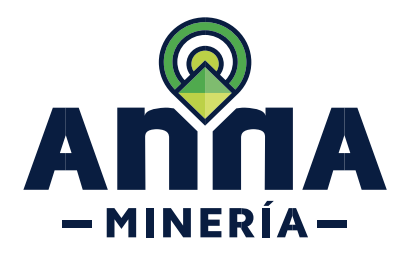

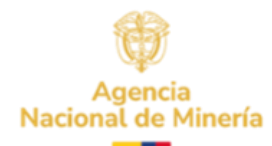

### PASO 5. Información genera

consultar.

| PASO 5. Información general.                            |                                                           |                                                                                                    |
|---------------------------------------------------------|-----------------------------------------------------------|----------------------------------------------------------------------------------------------------|
|                                                         | Info                                                      | rmación General                                                                                                   |
| Posterior a la aceptación de términos y condiciones del | Al momento de solicitar su PIN debe tene<br>corresponda a | r la certeza que el número de usuario ingresado en este formulario<br>I usuario que va a adquirir el certificado. |
| servicio. el interesado debe                            | Número Identificador ANNA Minería *                       |                                                                                                    |
| diligenciar veraz v                                     | Tipo de Persona *                                         | Seleccione el tipo de persona                                                                                     |
|                                                         | Tipo Identificación *                                     | Seleccione el tipo de identificaci 🗸                                                                              |
| culdadosamente las casillas                             | Número de Documento *                                     |                                                                                                    |
| que se requieren para la                                | Nombre o Razón Social *                                   |                                                                                                    |
| generación del PIN y que                                | Correo Electrónico (Para envío de PIN y fac               | tura de compra) * 6                                                                                               |
| corresponde a los datos de la                           | Teléfono Fijo *                                           |                                                                                                    |
| persona que está adquiriendo                            | Número de Celular                                         |                                                                                                    |
|                                                         |                                                           | l Solicitante del Certificado                                                                                     |
| el CRIVI: Numero de usuario                             | Dirección de Correspondencia *                            |                                                                                                    |
| de AnnA Minería, información                            | Departamento *                                            | Seleccione Departamento                                                                                           |
| general asociada al mismo,                              | Municipio *                                               | Seleccione Municipio                                                                                              |
| como es tipo de Persona                                 | Re                                                        | sponsabilidades                                                                                                   |
| Natural o Jurídica.                                     | Agente Retenedor de IVA                                   |                                                                                                    |
| identificación nombres                                  | Autorretenedor     Gran Contribuyente                     |                                                                                                    |
| identificación, nombres,                                | No responsable                                            |                                                                                                    |
| telefonos, correo electronico,                          | Regimen simple de tributacion                             |                                                                                                    |
| dirección del solicitante del                           |                                                           |                                                                                                    |
| certificado.                                            | No s                                                      | oy un robot                                                                                                    |
|                                                         |                                                           | Privacidad - Términos                                                                                             |
|                                                         |                                                           |                                                                                                    |
|                                                         |                                                           |                                                                                                    |
|                                                         | <b>NOTA:</b> De los campos anteriorment                   | e descritos existen algunos que son opciona                                                                       |
|                                                         | sin embargo, la mayoría son obligat                       | orios como es el caso del correo electrónico                                                                      |
|                                                         | antorior topiondo an quanta que al                        | proceso de page, el cual se describirá más                                                                        |
|                                                         | anterior temendo en cuenta que er                         | proceso de pago, el cuar se describira mas                                                                        |
|                                                         | adelante, es posible de ser realizado                     | o por medios electronicos y por lo tanto se                                                                       |
|                                                         | requiere un medio para la verificaci                      | ón de las transacciones realizadas para segu                                                                      |
|                                                         | de interesado.                                            |                                                                                                    |
|                                                         |                                                           |                                                                                                    |
| PASO 6. Confirmar                                       |                                                           |                                                                                                    |
| información.                                            |                                                           |                                                                                                    |
|                                                         |                                                           |                                                                                                    |
| Destarior al diligenciamiente                           | Consultan                                                 | Capcolar                                                                                                    |
| Posterior al diligenciamiento                           | Consultar                                                 | Cancelar                                                                                                    |
| de la información general                               |                                                           |                                                                                                    |
| solicitada, dar clic en el botón                        |                                                           |                                                                                                    |
| consultar                                               |                                                           |                                                                                                    |

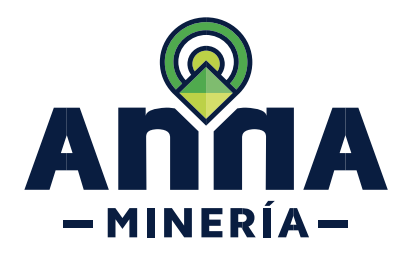

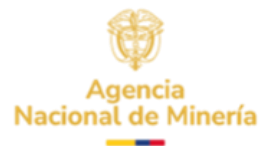

# PASO 7. Seleccionar Modo de Pago.

Una vez da clic en el botón consultar se presenta un formulario, en la cual, el interesado debe seleccionar el modo de pago:

"Generar Consignación" con el propósito de cancelar el valor del PIN en la entidad bancaria correspondiente.

"Pago en Línea" para cancelar el valor del PIN en línea. (PSE)

### PASO 8. Generar Consignación.

En caso de que opte por la Generación de la consignación, se expedirá por el sistema un comprobante de pago donde se identifican la fecha de expedición del comprobante, la fecha máxima de pago, la forma de pago (únicamente efectivo), el valor y el código del expediente del cual se solicita el servicio "Certificado de Registro Minero": tal como aparece en la imagen a continuación.

El interesado tendrá tres (3) días hábiles para realizar el pago, de lo contrario deberá solicitarlo nuevamente.

En cuanto al pago en entidad bancaria, este se verá

|                                               | CONFIRMAR GEN                                                                                                    | ERACIÓN DE PIN                                         |                                                             |
|-----------------------------------------------|----------------------------------------------------------------------------------------------------|--------------------------------------------------------|-------------------------------------------------------------|
| P                                             | ago en Linea                                                                                                    | Genera                                                 | r Consignación                                              |
| AGENCI                                        | A NACIONAL DE COMPRO                                                                                                    | BANTE DE PAGO o PIN:                                   | Páquese en Banco de Bogotá                                  |
| Nombre Perso                                  | NERIA 202                                                                                                    | 240424170451<br>Número Documento                       |                                                             |
| Nombre Perso                                  | NERIA                                                                                                    | AU424170451<br>Número Documento                        | Fecha Expedición                                            |
| Nombre Perso<br>Referencia                    | na (Natural o Jurídica) Descripción                                                                                                    | Número Documento<br>Valor                              | Fecha Expedición                                            |
| Nombre Perso<br>Referencia                    | na (Natural o Jurídica)           Descripción           PIN para Certificado de Registro Minero                                                                                                    | Valor                                                  | Fecha Expedición       24/04/2024       ÚNICAMENTE EFECTIVO |
| Nombre Perso<br>Referencia<br>1<br>TOTAL A PA | NERIA<br>na (Natural o Jurídica)<br>Descripción<br>PIN para Certificado de Registro Minero<br>GAR                                                                                                    | Vimero Documento                                       | Fecha Expedición       24/04/2024       ÚNICAMENTE EFECTIVO |
| Nombre Perso<br>Referencia<br>1<br>TOTAL A PA | NERIA 202  na (Natural o Jurídica)  Descripción  PIN para Certificado de Registro Minero  GAR  52269(8020)0000051522457(8020)202404241704514304                                                                                                    | 40424170451           Número Documento           Valor | Fecha Expedición       24/04/2024       ÚNICAMENTE EFECTIVO |
| Nombre Perso<br>Referencia<br>1<br>TOTAL A PA | NERIA 202<br>na (Natural o Jurídica)<br>Descripción<br>PIN para Certificado de Registro Minero<br>GAR<br>52269(8020)0000051922457(8020)/20240424170451(3900)<br>52269(8020)0000051922457(8020)/20240424170451(3900)<br>COPIA USUARIO Válida hasta el día 29/04/2024 | Wúmero Documento           Valor           Valor       | - Espacio para timbre o sello del Banco -                   |

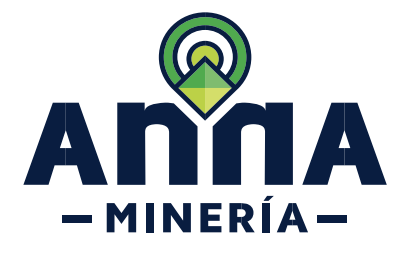

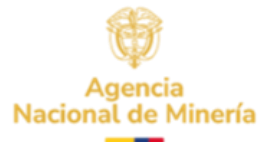

| reflejado al día siguiente hábil<br>de la misma situación que<br>debe igualmente ser<br>notificada por la entidad<br>bancaria a la ANM. |  |
|----------------------------------------------------------------------------------------------------|--|
| PASO 9. Pago en Línea.                                                                                                    |  |

Si el interesado decide realizar el pago en línea, debe presionar la casilla de "Pago en línea" para seguir con el procedimiento, en esta pantalla se incluye el número de transacción en caso de que el interesado desee guardar este dato. Una vez se dé clic en "pago en línea" se mostrará una pantalla donde se indicará el código de verificación para pago en Línea. Así mismo se mostrará el enlace "PSE" donde se redirigirá el proceso al pago en línea del banco con el cual el interesado realizará la transferencia bancaria respectiva.

### PAGO PSE - CERTIFICADO DE REGISTRO MINERO

1. Código de Verificación para Pago en Línea.

Con este código podrá efectuar su pago en línea a través de la ventanilla PSE.

1051452

Para consultas del certificado posteriores a su pago recuerde utilizar el siguiente código:

### 20240424171713

2. Pago de Certificado por PSE.

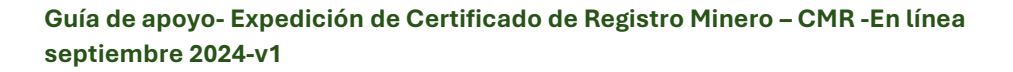

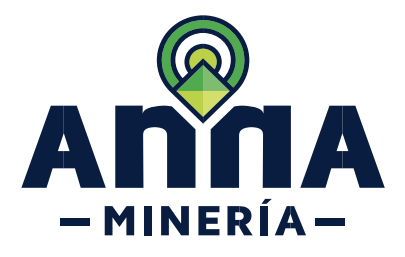

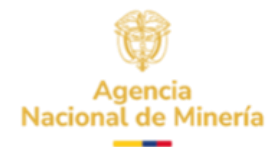

# Generación del Certificado de Registro Minero. Es importante señalar, que la generación del certificado estará condicionado a la notificación que el respectivo banco haga del pago lo cual estará sujeto a la disponibilidad de la plataforma bancaria. Una vez generado el certificado de registro minero, este se encontrará disponible en la plataforma para ser consultado y descargado por el interesado cuantas veces este lo necesite. Lo anterior no implica que se genere un nuevo certificado cada vez que el usuario lo consulta o descargue o que la información asociada a éste se actualice automáticamente. Una vez se haga el respectivo pago de PIN deberá ingresar nuevamente como se menciona en el paso 1. PASO 10: Seleccionar Número de Identificación de Pago (PIN): En la sección Número de Identificación de Pago (PIN) seleccionar el PIN del menú despegable. PASO 11: Seleccionar Número de título: Se debe ingresar el número Abrir el visor de mapa 🛛 🗎 del expediente al cual se le va a solicitar el Certificado.

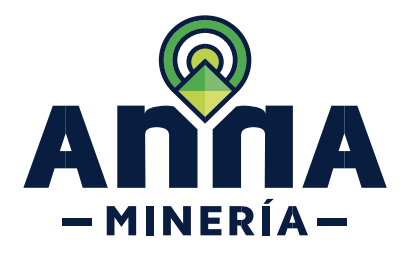

Agencia Nacional de Minería

| <b>PASO 12.</b> Una vez ingresado<br>la información. Hacer clic en<br>el botón <b>Continuar</b> y el<br>sistema mostrara la página de<br>resumen con los detalles<br>ingresados | Continuar 🔸                                                                                                    |
|----------------------------------------------------------------------------------------------------|----------------------------------------------------------------------------------------------------|
|                                                                                                    | Braum         Generar Certificado de Registro Minero - Resumon         Image: Certificado de Registro Minero - Resumon                                                                                                    |
|                                                                                                    | Order Selecconar Itulo     Selecconar Itulo     Continuación                                                                                                    |
|                                                                                                    | Internative del de Source de Source de So |
|                                                                                                    | Información del filulo Nemero del filulo: 507711                                                                                                    |
|                                                                                                    | Betecconar Nomers de Mentificación de Pago (PNN)      Seleccionar Nomers de Mentificación 2022/443/02/012     de Pago (PN):                                                                                                    |
|                                                                                                    | Haga che an al botto: 'Ganesar' para le a la pàgina de confirmación a Visita' para regresar a la pàgina antenter                Contract         Contract         Contract         O                                                                                                    |
|                                                                                                    |                                                                                                    |
| <b>PASO 13.</b> Hacer clic en el<br>botón <b>Generar</b> y el sistema<br>mostrara la página de<br>confirmación.                                                                 | Generar                                                                                                    |
|                                                                                                    | Generar Certificado de Registro Minero - Continación                                                                                                    |
|                                                                                                    | Besconar thus     Besumon     Continuación       Image: Servita se la completada con édas       Image: Marcina Servita Servita                                                                            |
|                                                                                                    | Fecha y Ione: 25488/2024 12:01 45  Información de usuatio Usuario estarron: Solicitame:                                                                                                    |
|                                                                                                    | Fecha de radicación: 255/89/2024                                                                                                    |
|                                                                                                    | Número del títudo: 507781                                                                                                    |
|                                                                                                    | Geleccionar Mannes de Identificación de Pago (PM)     Seleccionar Mannes de Identificación 2020/41393282     de Pago (PR)                                                                                                    |
|                                                                                                    |                                                                                                    |

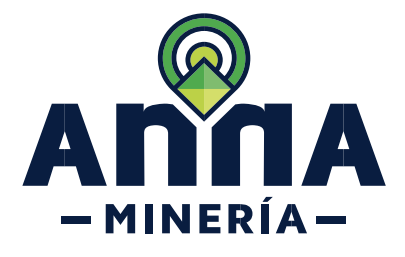

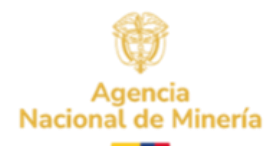

| Una vez da clic en el bo                                                                                                    | otón Generar, el sistema remite el Certificado de Registro Minero en formato pdf al<br>correo registrado en la solicitud                                                                                                    |
|----------------------------------------------------------------------------------------------------|----------------------------------------------------------------------------------------------------|
|                                                                                                    | RY: Generar Certificado de Registro Minero / Generate Mining Registry Certificate<br>incode Alméria<br>incode Alméria<br>incode al fame fait<br>incode al fame fait<br>incode al fame fame fame fame fame fame fame fame |
| Do<br>Producto de este proce<br>interesado teniendo en cue                                                                   | escargar Certificado de Registro Minero.<br>so se genera el certificado de registro minero solicitado el cual podrá ser impreso por el<br>nta los términos y condiciones aceptadas, así como las advertencias realizadas en el proceso.                                                                                                    |
| PASO 14. Ingresar<br>nuevamente como se<br>mencionó en el Paso 1 y<br>Hacer clic en Ver Reportes<br>Generados en el submenú. | Reportes       Ver Reportes Generados       Generar Certificado de       Registro Minero                                                                                                    |
| PASO 15. La plataforma<br>genera un formulario en el<br>cual deberá dar clic en Ver<br>Reportes.                             | Witepute Consult   Ver Reportes Generados   Seleccione Solicitarité   Unadré Etanos :   Selectine :     Restrice ** Print Another                                                                                                    |

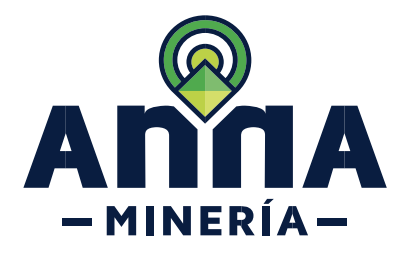

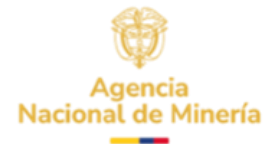

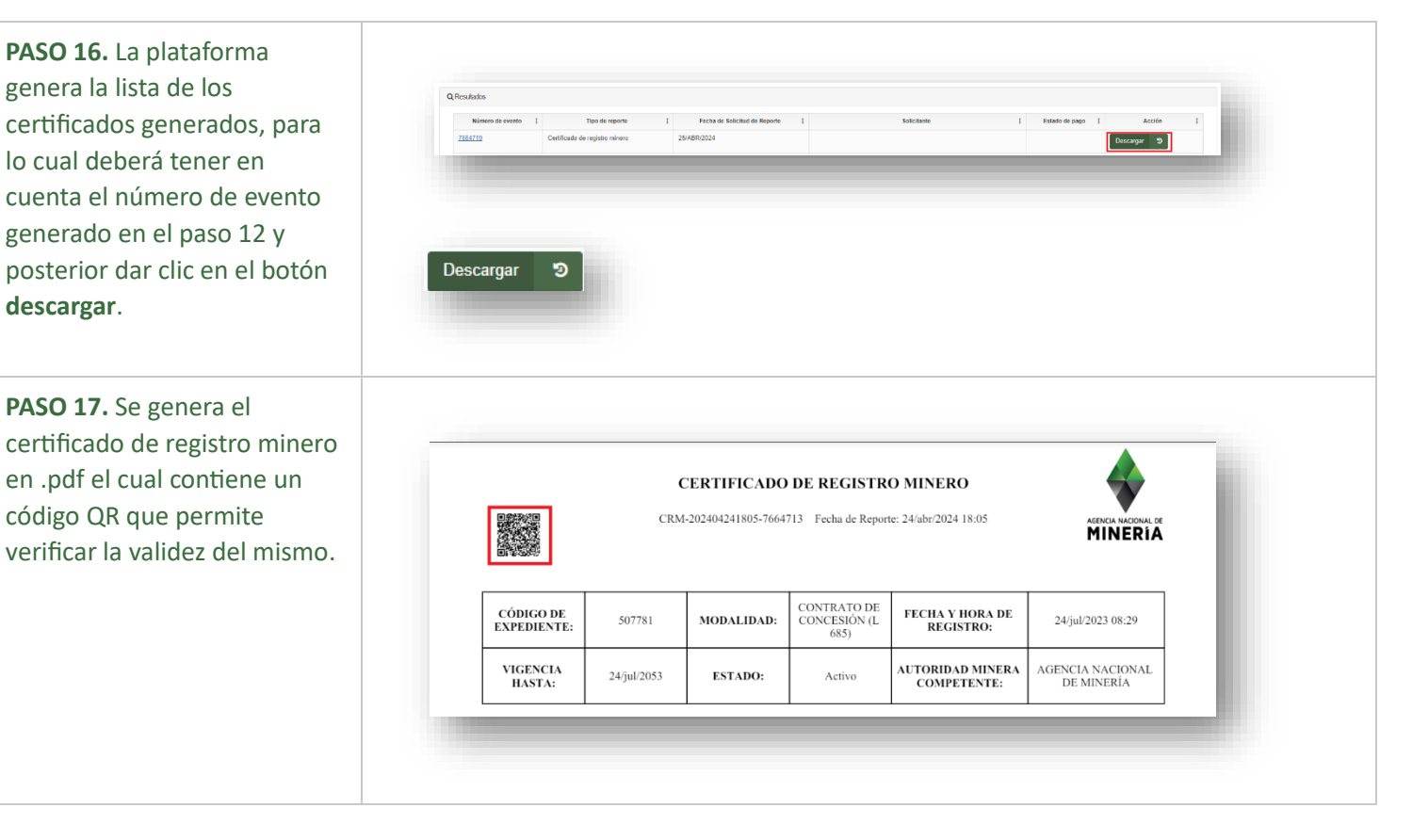

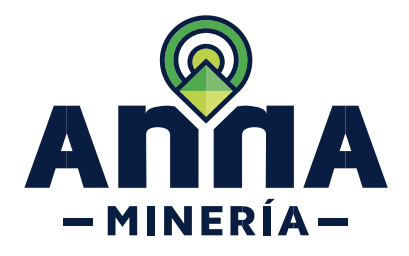

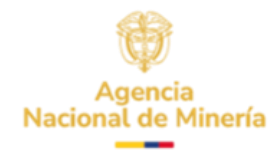

# Validez del Certificado de Registro Minero.

El certificado electrónico tiene validez conforme a lo dispuesto en la Ley 527 de 1999 y las demás normas que la complementen, modifiquen o reemplacen. Para verificar su autenticidad escanee el código QR que se encuentra en el encabezado del documento. Este código lo direccionará a una URL que le permitirá descargar el documento original y compararlo con el documento electrónico descargado.

Recuerde que la URL válida debe empezar con https://annamineria.anm.gov.co, en caso contrario abstenerse de realizar cualquier acción en el navegador.

| o / Welcome    |                   |                          |                                                            |   |
|----------------|-------------------|--------------------------|------------------------------------------------------------|---|
|                |                   |                          |                                                            |   |
| Con            | firmaci           | ón del repor             | te / Report Confirmation                                   | _ |
|                | Ferradad          | English                  | -<br>Makun                                                 |   |
| Número de ev   | Espanoi           | Event ID                 | 7664710                                                    |   |
| Guid           | ento              | Guid                     | ea84c9c2-c243-42c0-8d22-7970aa99b546                       |   |
| Codigo Exped   | iente             | Tenure Id                | 507779                                                     |   |
| Tipo de report | te                | Report Type              | Certificado de registro mineco/Mining Registry Certificate |   |
| Destinatario   |                   | Recipient                | No aplica/Not Applicable                                   |   |
| Documento fi   | mado              | Signed Document          | signed_CRM-202404241147-7664710 pdf                        |   |
| Fecha de expe  | edición           | Requested Date           | 2024-04-24                                                 |   |
| Fecha de vene  | cimiento del docu | mento Document Expiry Da | te No aplica/Not Applicable                                |   |
|                |                   | Válido                   | o/Valid                                                    |   |

### ¡Ha completado la generación de Certificado de Registro Minero!

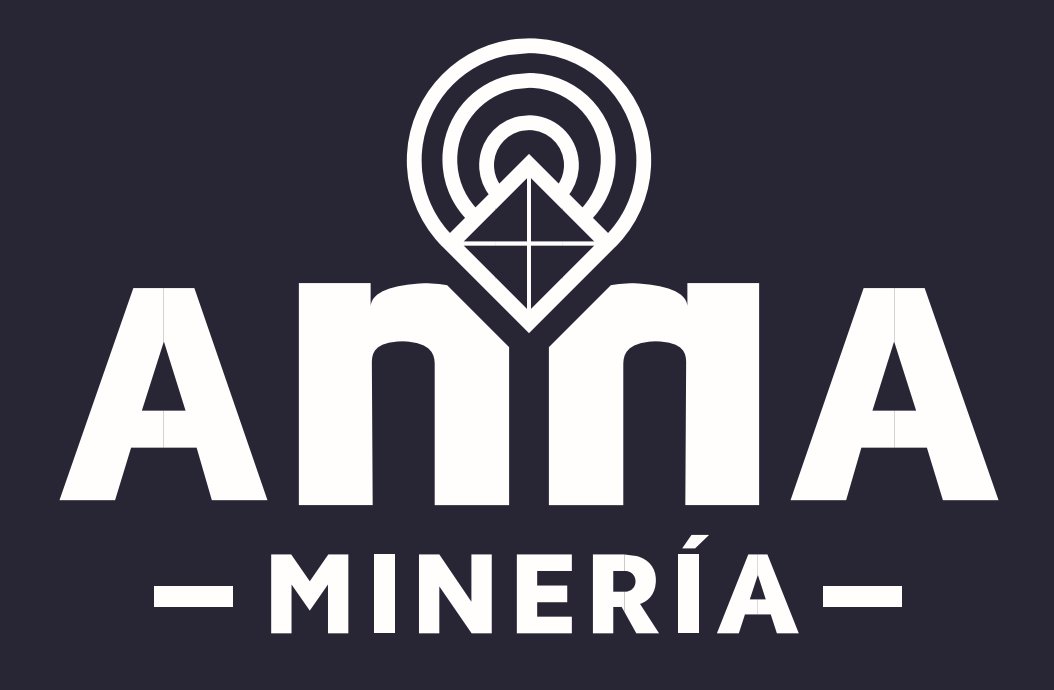